# 1. JAHRESABSCHLUSSCOCKPIT – UMSATZSTEUERJAHRESERKLÄRUNG

Die Übermittlung und Aufbereitung der Daten für die Umsatzsteuerjahreserklärung weicht von der monatlichen Durchführung und Übermittlung der Umsatzsteuervoranmeldung ab und wird daher gesondert in diesem Dokument beschrieben.

Folgende Punkte sind für die Übermittlung und Aufbereitung der Daten für die Umsatzsteuerjahreserklärung relevant und werden im Folgenden im Detail beschrieben:

|                                                               |       |                                                                                                    |           | Änderungsprotokoll      |
|---------------------------------------------------------------|-------|----------------------------------------------------------------------------------------------------|-----------|-------------------------|
| AL-2                                                          | 11%-  | Chathara                                                                                                    | A         | Educious                |
| AKtion<br>Bre Bata Kaoffrient hinterlegen für Jahreekerrektur | Hilfe | Status                                                                                                    | Austunren | Eriedigung              |
| Vorstenerisbrockorrektur (Mischstener) IG                     |       |                                                                                                    |           | Erledigung zurücknehmen |
| Vorsteuerjahreskorrektur (Mischsteuer) Io                     |       |                                                                                                    |           | Erledigung zurücknehmen |
| Abrachnung Aufträge mit Mischsteuersatz                       |       |                                                                                                    |           | Erledigung zurücknehmen |
| Abrechnung Projekte OH                                        |       |                                                                                                    |           | Erledigung zurücknehmen |
| Abrechnung AOH-Vorhaben                                       |       | -                                                                                                    |           | Erledigung zurücknehmen |
| Abrechnung interne Leistungsverrechnung                       |       | 1                                                                                                    |           | Erledigung zurücknehmen |
| Abrechnung Innenumsatz, Eigenverbrauch                        |       | 1                                                                                                    |           | Erledigung zurücknehmen |
| Salden der Anlagenverrechnungskonten prüfen                   | 0     | 1                                                                                                    |           | Erledigung zurücknehmen |
| Abschreibungslauf                                             | 0     | ×                                                                                                    |           | Erledigung zurücknehmen |
| Abschreibungsprotokoll prüfen                                 | 0     | ×                                                                                                    |           | Erledigung zurücknehmen |
| Jahresabschluss Anlagenbuchhaltung                            | 8     | ×                                                                                                    |           | Erledigung zurücknehmen |
| Aufteilungsschlüssel für die Umlage Zentralamt pflegen        | 8     | <b>~</b>                                                                                                    |           | Erledigung zurücknehmen |
| Jmlage Zentralamt buchen                                      | 0     | <ul> <li>Image: A second second s</li></ul> |           | Erledigung zurücknehmen |
| Jmsatzsteuerjahreserklärung: Differenzen buchen               | 8     | <ul> <li>Image: A second second s</li></ul> |           | Erledigung zurücknehmen |
| Salden der UVA Konten prüfen                                  | 0     | 1                                                                                                    |           | Erledigung zurücknehmen |
| Buchungsperiode abschließen                                   | (?)   | 1                                                                                                    |           | Erledigung zurücknehmen |
| Jmsatzsteuerjahreserklärung - Daten aufbereiten               | 0     |                                                                                                    | Ausführen | Erledigt setzen         |
| Umsatzsteuerjahreserklärung - Druck /Upload                   | 2     |                                                                                                    |           |                         |

## 1.1. Umsatzsteuerjahreserklärung: Differenzen buchen

### 1.1.1. Information

In diesem Schritt werden Belege, welche noch in keiner Umsatzsteuervoranmeldung erfasst wurden, auf das Zahllastkonto Finanzamt 287000 umgebucht.

Im Normalfall wurden alle gebuchten Belege bereits durch die monatliche UVA-Meldung über das Monatsabschlusscockpit vollständig an das Finanzamt übermittelt. Wurde allerdings nach Übermittlung einer Umsatzsteuervoranmeldung die Periode nicht geschlossen, kann es vorkommen, dass nach Übermittelung Belege in "alte" Perioden gebucht wurden. Diese Belege werden durch diesen Lauf erfasst und auf das Zahllastkonto Finanzamt 287000 umgebucht. Die Ergebnisse dieses Laufs werden nicht gesondert an das Finanzamt übermittelt. Die Aufbereitung und Übermittlung der Umsatzsteuerjahreserklärung erfolgt in einem späteren Schritt durch die Aktionen "Umsatzsteuerjahreserklärung – Daten aufbereiten" und "Umsatzsteuerjahreserklärung – Druck/Upload".

#### 1.1.2. Ausführen der Aktion

Mit Klick auf **Ausführen** wird die Transaktion geöffnet.

Das Fälligkeitsdatum der Zahllast und die Identifikation sind manuell zu ergänzen. Als Identifikation sind der Buchungskreis (4-stellig) und die Sonderperiode (13) einzugeben.

ACHTUNG: Wurde ihr Buchungskreis im Jahr 2016 unterjährig migriert so müssen alle Buchungen ab Migrationsdatum selektiert werden. Das Buchungsdatum 01.01.2016 ist in diesem Fall händisch auf das Migrationsdatum auszubessern.

| Menü 🖌 🔮 🔚   🗞 🚱 🛛 🖗          | 🔁 🗎 🖬 🖓    | 6122221        | - 1 😨 🖳  |
|-------------------------------|------------|----------------|----------|
| Umsatzsteuer-Voranmeld        | lung       |                |          |
| Buchungskreis                 |            | bis            | <b>(</b> |
| Belegnummer                   |            | bis            | 🖻 -      |
| Geschäftsjahr                 | 2016       | bis            | <u>₽</u> |
| Allgemeine Abgrenzungen       |            |                |          |
| Buchungsdatum                 | 01.01.2016 | bis 31.12.2016 | 🖻 -      |
| Referenznummer                |            | bis            | <b></b>  |
| 🕀 Weitere Abgrenzungen        |            |                |          |
| Zahllast-Buchung              |            |                |          |
| Zahllast-Buchung              |            |                |          |
| 🗹 Batch-Input gewünscht       |            |                |          |
| Belegart der Buchungen        | UV         |                |          |
| Buchungsdatum                 | 31.12.2016 |                |          |
| Buchungsperiode               |            |                |          |
| Abweichendes Zahllastkonto    |            |                |          |
| Fälligkeitsdatum der Zahllast | 15.02.2017 |                |          |
| Name der Mappe                | RFUMSV00   |                |          |
| Mappe sofort abspielen        |            |                |          |
| 🗌 abgespielte Mappe halten    |            |                |          |
| Ausführungstermin             |            |                |          |
| Zeit für das Abspielen        | 00:00:00   |                |          |
| Ausgabesteuerung              |            |                |          |
| Ausgabelisten                 |            |                |          |
| Buchungsparameter             |            |                |          |

| Buchungsparameter                                  |            |
|----------------------------------------------------|------------|
| O Belege nicht aktualisieren                       |            |
| <ul> <li>Belege aktualisieren: Echtlauf</li> </ul> |            |
| O Belege aktualisieren: Testlauf                   |            |
|                                                    |            |
| Elektronische Voranmeldung                         |            |
| elektronische Voranmeldung                         |            |
| Berichtigte Voranmeldung                           |            |
| Meldejahr                                          |            |
| Meldeperiode                                       |            |
|                                                    |            |
|                                                    |            |
| Formulardruck                                      |            |
| inicht abzugsf. Vorst. getrennt                    |            |
| Formulardruck vorbereiten                          |            |
| Programmlaufdatum                                  | 16.02.2017 |
| Identifikation                                     | T01513     |
|                                                    |            |

Mit der Schaltfläche Ausführen 🔯 erscheint das Buchungsprotokoll mit den selektierten Belegen.

Sollten alle Belege bereits in der monatlichen UVA berücksichtigt worden sein, erscheint folgende Informationsmeldung:

| ☑ Information ×               |
|-------------------------------|
| Es wurde keine Liste erzeugt. |
|                               |
|                               |
|                               |
|                               |

In diesem Fall kann die Aktion durch Klick auf den Button Erledigt setzen auf erledigt gesetzt werden.

Wurden betroffene Belege gefunden, erscheint ein Buchungsprotokoll, in welchem eine Auflistung aller Buchungszeilen sowie nachstehend zusammenfassende Tabelle (in der unteren Hälfte) ersichtlich ist.

|   | Salden     | aller        | Buc        | hun        | gskreise           |        |                    |                  |             |                  |
|---|------------|--------------|------------|------------|--------------------|--------|--------------------|------------------|-------------|------------------|
|   | Währ       | BuKr         | Vor        | St         | Bedeutung          | Satz   | Steuerbasisbetrag  | Abzuführen       | Abzugsfähig | Saldo            |
| * | EUR<br>EUR | T015<br>T015 | MWS<br>MWS | <b>A</b> 1 | Ausgangssteuer 10% | 10,000 | 500,35-<br>500,35- | 50,05-<br>50,05- |             | 50,05-<br>50,05- |
| * | * EUR      | T015         |            |            |                    |        | 500,35-            | 50,05-           |             | 50,85-           |
| * | **EUR      |              |            |            |                    |        | 500,35-            | 50,05-           |             | 50,05-           |

Der Saldo im Buchungsprotokoll entspricht der Zahllast, welche noch nicht an das Finanzgemeldet wurde. In dieser Höhe können Sie eine Kreditorenrechnung bzw. –Gutschrift an das Finanzamt anlegen (Sonderperiode 13). **Dieser Beleg ist mit einer Zahlsperre zu** versehen. Im obigen Beispiel ist ersichtlich, dass Ausgangssteuer in der Höhe von 50,05 EUR noch nicht an das Finanzamt gemeldet wurde. Mit diesem Betrag wird eine Kreditorenrechnung in der Sonderperiode 13 erfasst und eine Zahlsperre hinterlegt.

| Mit 🧟 🧟 spring | f GeOrg zurück o | ıuf die Übersichtsseite. Die Aktion kann nun durch Klick auf |
|----------------|------------------|--------------------------------------------------------------|
| den Button     | Erledigt setzen  | auf erledigt gesetzt werden.                                 |

### 1.2. Salden der UVA-Konten prüfen

### 1.2.1. Information

Durch die Umbuchung aller Steuerbeträge auf das Zahllastkonto, ergibt sich auf diesem ein Saldo in Höhe der Zahllast bzw. Gutschrift gegenüber dem Finanzamt. Alle Vorsteuer- und Umsatzsteuerkonten müssen dementsprechend null sein.

### 1.2.1.1. Ausführen der Aktion

Mit Klick auf Ausführen wird die Transaktion geöffnet.

Mit Ausführen 🐼 wird die Summe der Salden aller Steuerkonten (ohne Zahllastkonto) angezeigt:

| Menü 🖌 🔗 🔚   🧟 🚫 😡   🚱        | 🔁 🖻 🗎  | Arbeitsvorräte anschalter | n 📑 Ledger auswählen | 🗄 🖞 🖏 🖏 🖏 💭 🗖 🛛 🚱 💻 |
|-------------------------------|--------|---------------------------|----------------------|---------------------|
| Sachkontensaldenanzeige       | 8      |                           |                      |                     |
| Kontonummer                   | 270000 | D bis                     | <b>*</b>             |                     |
| Buchungskreis                 | 1129   | bis                       | 合 🛛                  |                     |
| Geschäftsjahr                 | 2016   |                           |                      |                     |
| Ledger                        | CF     |                           |                      |                     |
| Saldovortragsbuchungen selek. |        |                           |                      |                     |

Ist der kumulierte Saldo null, so wurden die Steuerbeträge korrekt auf das Zahllastkonto umgebucht und es ist keine weitere Kontrolle nötig:

| Geschäftsjahr    |                  | 2016       |                |                   |             |
|------------------|------------------|------------|----------------|-------------------|-------------|
| 🛅 weitere M      | erkmale anzeigen |            |                |                   |             |
| alle Belege in ' | Währung          | * Anz      | zeigewährung E | UR Buchungski     | reiswährung |
| <b>-0 . R</b>    | ) . 🖽 . I 🚹 I 🕻  | i          |                |                   |             |
| Periode          | Soll             | Haben      | Saldo          | kumulierter Saldo |             |
| Saldovortrag     |                  |            |                |                   |             |
| 1                | 14.259,10        | 14.259,10  |                |                   |             |
| 2                | 34.387,27        | 34.387,27  |                |                   |             |
| 3                | 18.120,17        | 18.120,17  |                |                   |             |
| 4                | 20.431,41        | 20.431,41  |                |                   |             |
| 5                | 13.721,14        | 13.721,14  |                |                   |             |
| 6                | 27.142,64        | 27.142,64  |                |                   |             |
| 7                | 24.267,62        | 24.267,62  |                |                   |             |
| 8                | 42.737,80        | 42.737,80  |                |                   |             |
| 9                | 16.867,18        | 16.867,18  |                |                   |             |
| 10               | 18.923,45        | 18.923,45  |                |                   |             |
| 11               | 33.448,42        | 33.448,42  |                |                   |             |
| 12               | 23.648,20        | 23.648,20  |                |                   |             |
| 13               | 80,20            | 80,20      |                |                   |             |
| 14               |                  |            |                |                   |             |
| 15               |                  |            |                |                   |             |
| 16               |                  |            |                |                   |             |
| Summe            | 288.034,60       | 288.034,60 |                |                   |             |

Mit a springt GeOrg zurück auf die Übersichtsseite. Die Aktion kann nun durch Klick auf den Button Erledigt setzen auf erledigt gesetzt werden.

## 1.3. Umsatzsteuerjahreserklärung – Daten aufbereiten

### 1.3.1. Information

In diesem Schritt werden alle Belege (auch bereits über die monatliche UVA gemeldete) die im laufenden Jahr gebucht wurden und steuerrelevant sind, selektiert.

### 1.3.1.1. Ausführen der Aktion

Mit Klick auf Ausführen wird die Transaktion geöffnet.

Die Identifikation ist manuell zu ergänzen. Als Identifikation sind der Buchungskreis (4-stellig) und ein zweistelliges Kürzel (z.B. 14) einzugeben.

| Menü 🖌 🖉 🔚   🗟 🚫 民   🕸        | 🔁 ) 🗉 🛛 🗎 🏠 | 龄   \$ | D D D D D   🗖 🗖 | 🔞 💻        |
|-------------------------------|-------------|--------|-----------------|------------|
| Umsatzsteuer-Voranmeldu       | ung         |        |                 |            |
| Buchungskreis                 | T015        | bis    |                 | 2          |
| Belegnummer                   |             | bis    |                 | 🖻          |
| Geschäftsjahr                 | 2016        | bis    |                 | <b></b>    |
| Allgemeine Abgrenzungen       |             |        |                 |            |
| Buchungsdatum                 | 01.01.2016  | bis    | 31.12.2016      | 2          |
| Referenznummer                |             | bis    |                 |            |
| Weitere Abgrenzungen          |             |        |                 |            |
| Weitere Abgrenzungen          |             |        |                 |            |
| Umsatzsteuerkreis             |             | bis    |                 | A          |
| Geschäftsmonat                |             | bis    |                 |            |
| CPU-Datum                     |             | bis    |                 |            |
| Belegdatum                    |             | bis    |                 |            |
| Steuermeldedatum              |             | bis    |                 |            |
| Umsatzsteuerkennzeichen       |             | bis    |                 | <b>a</b>   |
| Vorgang                       |             | bis    |                 | <b>a</b>   |
| Sonderhauptb.Kennz.           |             | bis    |                 | <b>2</b>   |
| Geschäftsort                  |             | bis    |                 | <b>(1)</b> |
| Hauptbuchkonto                |             | bis    |                 | 🖻          |
| Ausgangssteuer selektieren    |             |        |                 |            |
| Vorsteuer selektieren         |             |        |                 |            |
| Gestundete Steuer selektieren |             |        |                 |            |
| MOSS-Steuer selektieren       |             |        |                 |            |
| Nur für Wiederholungsbuf      |             |        |                 |            |
| Datum der Steuermeldung       |             | hic    |                 |            |
| Uhrzeit der Steuermeldung     | 00:00:00    | his    | 00:00:00        |            |
| on zeit der Stedernieldung    |             | 015    |                 |            |

| Zahllast-Buchung                               |            |
|------------------------------------------------|------------|
| Zahllast-Buchung                               |            |
| Batch-Input gewünscht                          |            |
| Belegart der Buchungen                         | uv         |
| Buchungsdatum                                  | 31.12.2015 |
| Buchungsperiode                                |            |
| Abweichendes Zahllastkonto                     |            |
| Fälligkeitsdatum der Zahllast                  |            |
| Name der Mappe                                 | RFUMSV00   |
| Mappe sofort abspielen                         |            |
| 🗌 abgespielte Mappe halten                     |            |
| Ausführungstermin                              |            |
| Zeit für das Abspielen                         | 00:00:00   |
|                                                |            |
| Ausgabesteuerung                               |            |
| Ausgabelisten                                  |            |
| Buchungsparameter                              |            |
| Buchungsparameter                              |            |
| <ul> <li>Belege nicht aktualisieren</li> </ul> |            |
| O Belege aktualisieren: Echtlauf               |            |
| OBelege aktualisieren: Testlauf                |            |
|                                                |            |
| Elektronische Voranmeidung                     |            |
| elektronische Voranmeldung                     |            |
| Berichtigte Voranmeldung                       |            |
| Meldejahr                                      |            |
| Meldeperiode                                   |            |
|                                                |            |
| Formulardruck                                  |            |
| nicht abzugsf. Vorst. getrennt                 |            |
| Formulardruck vorbereiten                      |            |
| Programmlaufdatum                              | 16.02.2017 |
| Identifikation                                 | T01514     |
|                                                |            |

Es erscheint ein Buchungsprotokoll, in welchem eine Auflistung aller Buchungszeilen sowie nachstehend zusammenfassende Tabelle (in der unteren Hälfte) ersichtlich ist:

| BuKr | Vor | St | Bedeutung          | Satz   | Steuerbasisbetrag | Abzuführen | Abzugsfähig | Saldo      |
|------|-----|----|--------------------|--------|-------------------|------------|-------------|------------|
| 110  | MWS | AO | Ausgangssteuer 0%  | 0,000  | 994,38-           |            |             |            |
|      | MWS | A1 | Ausgangssteuer 10% | 10,000 | 165.168,04-       | 16.517,05- |             | 16.517,05- |
|      | MWS | A2 | Ausgangssteuer 20% | 20,000 | 772,92-           | 154,58-    |             | 154,58-    |
|      | MWS | A3 | Eigenverbrauch 10% | 10,000 | 801,16            | 80,15      |             | 80,15      |
|      | MWS | B1 | Ausgangssteuer 13% | 13,000 | 1.288,56-         | 167,44-    |             | 167,44-    |
|      | MWS |    |                    |        | 167.422,74-       | 16.758,92- |             | 16.758,92- |
|      | VST | V0 | Vorsteuer 0%       | 0,000  | 217.424,87        |            |             |            |
|      | VST | V1 | Vorsteuer 10%      | 10,000 | 241,10            |            | 24,12       | 24,12      |
|      | VST | V2 | Vorsteuer 20%      | 20,000 | 32.654,96         |            | 6.531,00    | 6.531,00   |
|      | VST |    |                    |        | 250.320,93        |            | 6.555,12    | 6.555,12   |
|      | -   |    |                    |        | 82.898,19         | 16.758,92- | 6.555,12    | 10.203,80- |

Die abzuführende Umsatzsteuer betrug daher gesamt für das Jahr 2016 laut obiger Tabelle € 16.758,92. An abzugsfähiger Vorsteuer sind in diesem Jahr € 6.555,12 gebucht worden (inklusive Korrektur der Mischsteuersätze). Es ergibt sich eine Zahllast an das Finanzamt in der Höhe von € 10.203,80.

### 1.4. Umsatzsteuerjahreserklärung – Druck / Upload

#### 1.4.1. Information

In diesem Schritt wird das für die Übermittlung der Umsatzsteuervoranmeldung notwendige Formular befüllt bzw. die notwendige XML-Datei generiert.

#### 1.4.1.1. Ausführen der Aktion

Mit Klick auf Ausführen wird die Transaktion geöffnet.

Die Voreinstellungen können übernommen werden. Im Feld Identifikation ist jene Identifikation einzutragen, die bei der Erstellung "Umsatzsteuerjahreserklärung – Daten aufbereiten"

(siehe Kapitel 1.3) verwendet wurde. Mit der Schaltfläche Ausführen 🐼 erscheint die Umsatzsteuerjahreserklärung im XML-Format:

| Allg. Selektion                   |                         |  |
|-----------------------------------|-------------------------|--|
| Tag der Ausführung                | 16.02.2017              |  |
| Identifikation                    | T01514                  |  |
| O Umsatzsteuer                    |                         |  |
| <ul> <li>Buchungskreis</li> </ul> | T015                    |  |
| usgabesteuerung                   |                         |  |
| 🔾 Zusammenf. nach Steuerkn.       |                         |  |
| Anwenderspez. Zusammenf.          | Z_AUSTRIA_U1_XML_2017   |  |
|                                   | 🖻 Zusätzliche Parameter |  |
| Auf Anwendungsserver siche        |                         |  |
| ✓ Auf PC sichern                  | C:\usterklaerung.xml    |  |
| XMI Datei anzoigon                |                         |  |
|                                   |                         |  |
| eorganisation                     |                         |  |
| eorganisation<br>Telefonnummer    |                         |  |
| Reorganisation Laufdt.            |                         |  |

Über den Button Bornular anzeigen kann die Druckansicht geöffnet werden:

Dieses Formular kann über die Schaltfläche Drucken 🚔 auch ausgedruckt und für interne Zwecke abgelegt bzw. als PDF abgespeichert werden:

|      | Abs. 1 Z 2 lit. b)                                                                                                    |     |     |      |
|------|----------------------------------------------------------------------------------------------------|-----|-----|------|
| 5.4  | Vorsteuern aus dem innergemeinschaftlichen Erwerb                                                                                                    | 065 | -   | 0,00 |
| 5.5  | Vorsteuern betreffend die Steuerschuld gemäß § 19 Abs. 1 zweiter Satz, § 19 Abs. 1c, 1e sowie gemäß<br>Art. 25 Abs. 5                                  | 066 | -   | 0,00 |
| 5.6  | Vorsteuern betreffend die Steuerschuld gemäß §19 Abs. 1a (Bauleistungen)                                                                               | 082 | -   | 0,00 |
| 5.7  | Vorsteuern betreffend die Steuerschuld gemäß § 19 Abs. 1b (Sicherungseigentum, Vorbehaltseigentum<br>und Grundstücke im Zwangsversteigerungsverfahren) |     | -   | 0,00 |
| 5.8  | Vorsteuern betreffend die Steuerschuld gemäß § 19 Abs. 1d (Schrott und Abfallstoffe)                                                                   | 089 | -   | 0,00 |
| 5.9  | Vorsteuern für innergemeinschaftliche Lieferungen neuer Fahrzeuge von Fahrzeuglieferern gemäß Art. 2                                                   |     | -   | 0,00 |
| 5.10 | Davon nicht abzugsfähig gemäß § 12 Abs. 3 iVm Abs. 4 und 5                                                                                             | 062 | +   | 0,00 |
| 5.11 | Berichtigung gemäß § 12 Abs. 10 und 11                                                                                                    | 063 | +/- | 0,00 |
| 5.12 | Berichtigung gemäß § 16                                                                                                    | 067 | +   | 0,00 |
| 5.13 | 13 Gesamtbetrag der abziehbaren Vorste uer                                                                                                    |     |     |      |
| 6.   | Sonstige Berichtigungen:                                                                                                    |     |     |      |
|      |                                                                                                    | 000 |     | 0.00 |

Mit 🧟 springt GeOrg zurück zur Anzeige der XML-Datei.

Durch Klick auf den Button <sup>WUVA mittels Service einreichen</sup> kann die Datei direkt über die vorhandene Schnittstelle im Finanz Online hochgeladen werden:

| Menü 🖌                                                                                | 🖉 🖯 I 🗟 🚱 😪                                                            | UVA mittels Service einreichen | 🔓 Formular anzeigen | - I 🖨 II II II II II II II II II II II II II |  |  |  |  |
|---------------------------------------------------------------------------------------|------------------------------------------------------------------------|--------------------------------|---------------------|----------------------------------------------|--|--|--|--|
| SAP                                                                                   |                                                                        |                                |                     |                                              |  |  |  |  |
| xm</th <th>l version="1.0" enco</th> <th>oding="utf-8" ?&gt;</th> <th></th> <th></th> | l version="1.0" enco                                                   | oding="utf-8" ?>               |                     |                                              |  |  |  |  |
| - <erk< th=""><th>LAERUNGS_UEBERM</th><th>ITTLUNG&gt;</th><th></th><th></th></erk<>   | LAERUNGS_UEBERM                                                        | ITTLUNG>                       |                     |                                              |  |  |  |  |
| - <info_daten></info_daten>                                                           |                                                                        |                                |                     |                                              |  |  |  |  |
| <                                                                                     | <art_identifikationsbegriff><b>Fastnr</b></art_identifikationsbegriff> |                                |                     |                                              |  |  |  |  |
| <                                                                                     | IDENTIFIKATIONSB                                                       | DENTIFI                        | (A HONSBEGRIFF>     |                                              |  |  |  |  |

Achtung: Die automatische Übermittlung der Jahresumsatzsteuererklärung über GeOrg an das Finanzamt ist nur möglich wenn Ihr Buchungskreis nicht im Jahr 2016 unterjährig migriert wurde. In diesem Fall müssen Sie die Umsatzsteuererklärungen, welche im GeOrg durchgeführt wurden mit den Umsatzsteuererklärungen im Altsystem händisch addieren und die Umsatzsteuerjahreserklärung manuell im Finanzonline erfassen.

Das Einreichen der UVA ist noch zu bestätigen.

| Er In | formation                                                                                                    |  |  |
|-------|----------------------------------------------------------------------------------------------------|--|--|
| i     | FO Rückmeldung:<br>XML-File wurde gesendet, es wurde 1 Erklärung über<br>mittelt. Ob die Übermittlung ordnungsgemäß eingebr<br>acht wurde, steht im Übermittlungsprotokoll in der<br>Databox. |  |  |
|       |                                                                                                    |  |  |

Über den Pfad Menü  $\rightarrow$  XML  $\rightarrow$  Download kann die XML-Datei zusätzlich heruntergeladen und lokal gespeichert werden:

| Menü 🔺                                                                                                | XML                        | Download      | er hander handen | ular anzeigen |
|----------------------------------------------------------------------------------------------------|----------------------------|---------------|------------------|---------------|
| SAP                                                                                                   | <u>B</u> earbeiten         | Drucken       | Strg+P           |               |
|                                                                                                    | <u>S</u> pringen<br>System | Beenden       | Umsch+F3         |               |
| :<br - <eko< td=""><td>Hife<br/>INFO_DATEN&gt;</td><td>▶ g="UTF-8"?&gt;</td><td></td><td></td></eko<> | Hife<br>INFO_DATEN>        | ▶ g="UTF-8"?> |                  |               |

Mit 🗟 🗟 springt GeOrg zurück auf die Übersichtsseite. Die Aktion kann nun durch Klick auf den Button Erledigt setzen auf erledigt gesetzt werden.